# Installazione VM CPAR AAA

# Sommario

Introduzione Premesse Procedura di distribuzione dell'istanza della VM CPAR Carica immagine RHEL nell'orizzonte Crea un nuovo gusto Creazione di una zona di aggregazione/disponibilità host Avvia nuova istanza Creazione e assegnazione di un indirizzo IP mobile Abilitazione SSH Definizione di una sessione SSH Carica software e licenze CPAR Carica immagine RHEL/CentOS Crea repository Yum Installare gli RPM CPAR richiesti Aggiornamento del kernel alla versione 3.10.0-693.1.1.el7 Impostazione dei parametri di rete Modificare il nome host Configurazione delle interfacce di rete Installa CPAR Configurazione di SNMP Imposta CPAR SNMP Imposta SNMP sistema operativo **Configurazione NTP** Procedura di backup/ripristino della configurazione CPAR (opzionale) Ottenere il file di backup della configurazione CPAR da un'istanza CPAR esistente Ripristino del file di backup della configurazione CPAR nella nuova VM/server

# Introduzione

Questo documento descrive i Cisco Prime Access Registrar (Distribuzione VM AAA (Authentication, Authorization, and Accounting) di CPAR. Questa procedura è valida per un ambiente OpenStack con la versione NEWTON in cui ESC non gestisce CPAR e CPAR viene installato direttamente sulla macchina virtuale (VM) distribuita su OpenStack.

Contributo di Karthikeyan Dachanamoorthy, Cisco Advanced Services.

#### Premesse

Ultra-M è una soluzione di base di pacchetti mobili preconfezionata e convalidata, progettata per semplificare l'installazione di VNF. OpenStack è Virtualized Infrastructure Manager (VIM) per Ultra-M ed è costituito dai seguenti tipi di nodi:

- Calcola
- Disco Object Storage Compute (OSD Compute)
- Controller
- Piattaforma OpenStack Director (OSPD)

L'architettura di alto livello di Ultra-M e i componenti coinvolti sono illustrati in questa immagine:

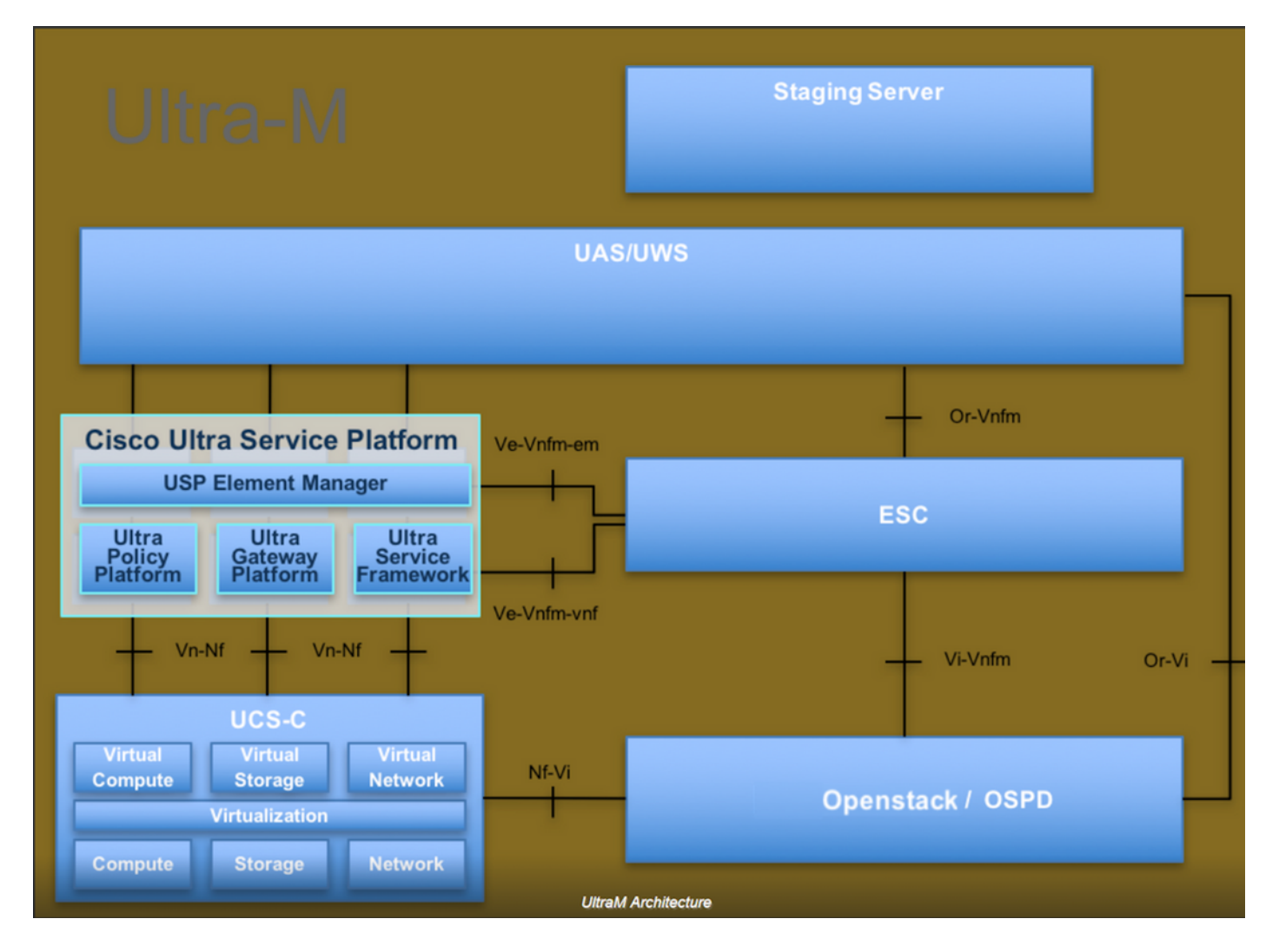

Questo documento è destinato al personale Cisco che ha familiarità con la piattaforma Cisco Ultra-M e descrive in dettaglio i passaggi richiesti da eseguire in OpenStack e Redhat OS.

**Nota:** Per definire le procedure descritte in questo documento, viene presa in considerazione la release di Ultra M 5.1.x.

### Procedura di distribuzione dell'istanza della VM CPAR

Accedere all'interfaccia Horizon.

Prima di iniziare con la procedura di distribuzione dell'istanza di VM, verificare che tali risultati vengano raggiunti.

- Connettività Secure Shell (SSH) alla macchina virtuale o al server
- Aggiornare il nome host e lo stesso nome host deve essere presente in /etc/hosts
- L'elenco include l'RPM richiesto per installare l'interfaccia utente grafica CPAR Required 64-bit rpms for Relevant RHEL OS Versions

| rpm                | RHEL OS Version 6.6 | RHEL OS Version 7.0 | RHEL OS Version 7.2 |
|--------------------|---------------------|---------------------|---------------------|
| glibc              | Yes                 | Yes                 | Yes                 |
| gdome2             | Yes                 | Yes                 | Yes                 |
| glib               | Yes                 | Yes                 | Yes                 |
| glib2              | Yes                 | Yes                 | Yes                 |
| libgcc             | Yes                 | Yes                 | Yes                 |
| libstdc++          | Yes                 | Yes                 | Yes                 |
| libxml2            | Yes                 | Yes                 | Yes                 |
| ncurses            | No                  | No                  | No                  |
| nspr               | Yes                 | Yes                 | Yes                 |
| nss                | No                  | No                  | No                  |
| zlib               | Yes                 | Yes                 | Yes                 |
| nss-softokn-freebl | Yes                 | Yes                 | Yes                 |
| ncurses-libs       | Yes                 | Yes                 | Yes                 |
| nss-util           | Yes                 | Yes                 | Yes                 |
| gamin              | Yes                 | Yes                 | Yes                 |
| libselinux         | Yes                 | Yes                 | Yes                 |

Passaggio 1. Aprire un browser Internet e un indirizzo IP corrispondente dall'interfaccia Horizon.

Passaggio 2. Immettere le credenziali utente corrette e fare clic sul pulsante Connetti.

# RED HAT OPENSTACK PLATFORM

# Carica immagine RHEL nell'orizzonte

Passaggio 1. Passare al **repository dei contenuti** e scaricare il file denominato **rhel-image**. Questa è un'immagine personalizzata QCOW2 Red Hat per il progetto CPAR AAA.

Passaggio 2. Tornare alla scheda Orizzonte e seguire la route **Admin > Images** (Amministratore > Immagini) come mostrato nell'immagine.

| ← →   | C' (i<br>os <b>Co</b> Ci | ) 10.145.0.20<br>sco CALO 🔥 | 1/dashboard/admin/i<br>Cisco CALO checkout | images<br><b>b</b> 200-125-CCNA-Exa | m TR CCENT/ | CCNA ICND1 | CCNA Routing and | Sv DR CCNP Routin | ng and Sv 🗋 CCNP Sw | vitch 🗋 CCNP Route | ★ 5 S :<br>CCNP TS »  |
|-------|--------------------------|-----------------------------|--------------------------------------------|-------------------------------------|-------------|------------|------------------|-------------------|---------------------|--------------------|-----------------------|
| RED H | TOPENSTA                 | CK PLATFORM                 | Project Admin Ide                          | intity                              |             |            |                  |                   |                     | Projec             | t 🗸 🛛 Help 💄 core 🗸 🕯 |
| Syste | m                        |                             |                                            |                                     |             |            |                  |                   |                     |                    |                       |
| Overv | iew                      | Hypervisors                 | Host Aggregates                            | Instances                           | Volumes     | Flavors    | Images Netwo     | orks Routers      | Floating IPs        | Defaults Metad     | lata Definitions      |
| Syste | m Informa                | ation                       |                                            |                                     |             |            |                  |                   |                     |                    |                       |
| Im    | age                      | S                           |                                            |                                     |             |            |                  |                   |                     |                    |                       |
| Q     | Click her                | e for filters.              |                                            |                                     |             |            |                  |                   | ×                   | + Create Image     | Delete Images         |
|       | Own                      | ner N                       | ame 🕈                                      |                                     | Туре        | Status     | Visibility       | Protected         | Disk Format         | Size               |                       |
|       | > Core                   | A A                         | AA-CPAR-June082017                         | -Snapshot                           | Image       | Active     | Private          | No                | QCOW2               | 150.00 GB          | Launch -              |
|       | > Core                   | a a                         | tlaaa09-snapshot-July0                     | 62017                               | Image       | Active     | Private          | No                | QCOW2               | 0 bytes            | Launch -              |

Passaggio 3. Fare clic sul pulsante Crea immagine. Compilare i file etichettati come Nome immagine e Descrizione immagine, selezionare il file QCOW2 scaricato in precedenza nel passaggio 1. facendo clic su Sfoglia in corrispondenza della sezione File, quindi selezionare

#### l'opzione QCOW2-QUEMU Emulator nella sezione Formato .

Quindi fare clic su Create Image (Crea immagine) come mostrato nell'immagine.

| Create Image              |                                                                                  |                      | ×     |
|---------------------------|----------------------------------------------------------------------------------|----------------------|-------|
| Image Details<br>Metadata | Image Details<br>Specify an image to upload to the Image Service.<br>Image Name* | Image Description    | •     |
|                           | Image Source<br>Source Type<br>File                                              |                      |       |
|                           | File* Browse rhel-guest-image-7.0-20140930.0.x86 Format* QCOW2 - QEMU Emulator   |                      |       |
|                           | Image Requirements                                                               |                      | -     |
| ★ Cancel                  |                                                                                  | < Back Next > Create | Image |

#### Crea un nuovo gusto

Gli aromi rappresentano il modello di risorsa utilizzato nell'architettura di ogni istanza.

Passaggio 1. Nel menu in alto Orizzonte, spostarsi su **Admin > Flavors** (Amministrazione > Gusti) come mostrato nell'immagine.

| RED HAT OPEN | STACK PLATFORM | Project Admin Identity | ·         |         |         |        |          |         |              |          |                      |                    | Project ~ | Help | 1 core v |
|--------------|----------------|------------------------|-----------|---------|---------|--------|----------|---------|--------------|----------|----------------------|--------------------|-----------|------|----------|
| System       |                |                        |           |         |         |        |          |         |              |          |                      |                    |           |      |          |
| Overview     | Hypervisors    | Host Aggregates        | Instances | Volumes | Flavors | Images | Networks | Routers | Floating IPs | Defaults | Metadata Definitions | System Information |           |      |          |
|              |                |                        |           |         |         |        |          |         |              |          |                      |                    |           |      |          |
| Admin / Syst | tem / Flavors  |                        |           |         |         |        |          |         |              |          |                      |                    |           |      |          |
| Flavo        | ors            |                        |           |         |         |        |          |         |              |          |                      |                    |           |      |          |

Figura 4 Sezione Horizon Flavors.

Passaggio 2. Fare clic sul pulsante Crea aroma.

Passaggio 3. Nella finestra **Crea gusto**, immettere le informazioni sulla risorsa corrispondenti. Questa è la configurazione utilizzata per il gusto CPAR:

vCPUs 36 RAM (MB) 32768 Root Disk (GB) 150 Ephemeral Disk (GB) 0

**Swap Disk (MB)** 29696

RX/TX Factor 1

#### Create Flavor

| Flavor Information * Flavor Access |                                                                      |
|------------------------------------|----------------------------------------------------------------------|
| Name *                             | Flavors define the sizes for RAM, disk, number of cores.             |
| AAA-Cpar-testing                   | and other resources and can be selected when users deploy instances. |
|                                    |                                                                      |
| auto                               |                                                                      |
| VCPUs *                            |                                                                      |
| 36                                 |                                                                      |
| RAM (MB) *                         |                                                                      |
| 32768                              |                                                                      |
| Root Disk (GB) *                   |                                                                      |
| 150                                |                                                                      |
| Ephemeral Disk (GB)                |                                                                      |
| 0                                  |                                                                      |
| Swap Disk (MB)                     |                                                                      |
| 29696                              |                                                                      |
| RX/TX Factor                       |                                                                      |
| 1                                  |                                                                      |
|                                    | -                                                                    |
|                                    | Cancel Create Flavor                                                 |

Passaggio 4. Nella stessa finestra, fare clic su **Flavor Access** e selezionare il progetto in cui verrà utilizzata la configurazione Flavor (Core).

Passaggio 5. Fare clic su Create Flavor.

#### Creazione di una zona di aggregazione/disponibilità host

Passaggio 1. Nel menu in alto Orizzonte, passare ad **Admin > Host Aggregates**, come mostrato nell'immagine.

| RED HAT OPEN | NSTACK PLATFORM   | Project Admin Identity |           |                                                                                            |                                                                              |                                                                                             |          |         |              |          |                            |                 |              |                         | Project ~ | Help     | 1 core ~ |
|--------------|-------------------|------------------------|-----------|--------------------------------------------------------------------------------------------|------------------------------------------------------------------------------|---------------------------------------------------------------------------------------------|----------|---------|--------------|----------|----------------------------|-----------------|--------------|-------------------------|-----------|----------|----------|
| System       |                   |                        |           |                                                                                            |                                                                              |                                                                                             |          |         |              |          |                            |                 |              |                         |           |          |          |
| Overview     | Hypervisors       | Host Aggregates        | Instances | Volumes                                                                                    | Flavors                                                                      | Images                                                                                      | Networks | Routers | Floating IPs | Defaults | Metadat                    | ta Definitions  | System Infor | mation                  |           |          |          |
| Admin / Sys  | stem / Host Aggre | egates                 |           |                                                                                            |                                                                              |                                                                                             |          |         |              |          |                            |                 |              |                         |           |          |          |
| Host         | Aggreg            | gates                  |           |                                                                                            |                                                                              |                                                                                             |          |         |              |          |                            |                 |              |                         |           |          |          |
| Host A       | ggregates         |                        |           |                                                                                            |                                                                              |                                                                                             |          |         |              |          |                            | Filter          | c            | + Create Host Aggregate | 📋 Delete  | Host Agg | regates  |
| Nam          | e                 | Availability Zone      |           | Hosts                                                                                      |                                                                              |                                                                                             |          |         |              |          | Metad                      | data            |              |                         | Actions   |          |          |
| 🗆 aaa        |                   | AZ-aaa                 |           | <ul> <li>newton</li> <li>newton</li> <li>newton</li> <li>newton</li> <li>newton</li> </ul> | ocovs-comput<br>ocovs-comput<br>ocovs-comput<br>ocovs-comput<br>ocovs-comput | e-5.localdomair<br>e-6.localdomair<br>e-7.localdomair<br>e-8.localdomair<br>e-9.localdomair |          |         |              |          | <ul> <li>availa</li> </ul> | bility_zone = A | Z-aaa        |                         | Edit Host | Aggrega  | te 💌     |

Passaggio 2. Fare clic sul pulsante Create Host Aggregate.

Passaggio 3. Nell'etichetta **Host Aggregate Information\*** completare i campi **Nome** e **Zona di disponibilità** con le informazioni corrispondenti. Per l'ambiente di produzione, queste informazioni sono attualmente utilizzate come mostrato nell'immagine:

×

- Nome: aaa
- Area di disponibilità: AZ-aaa

#### Create Host Aggregate

| Host Aggregate Information * | Manage Hosts within Aggregate                                                        |                                                                                                  |  |  |  |  |
|------------------------------|--------------------------------------------------------------------------------------|--------------------------------------------------------------------------------------------------|--|--|--|--|
| Name *                       | Host aggregates divide an availability zon                                           | e into logical                                                                                   |  |  |  |  |
| aaa                          | units by grouping together hosts. Create a<br>then select the hosts contained in it. | units by grouping together hosts. Create a host aggregate then select the hosts contained in it. |  |  |  |  |
| Availability Zone            |                                                                                      |                                                                                                  |  |  |  |  |
| AZ-aaa                       |                                                                                      |                                                                                                  |  |  |  |  |
|                              |                                                                                      |                                                                                                  |  |  |  |  |
|                              | Cancel Create H                                                                      | lost Aggregate                                                                                   |  |  |  |  |

Passaggio 4. Fare clic su **Gestisci host nella** scheda **Aggrega** e fare clic sul pulsante + per gli host che devono essere aggiunti alla nuova zona di disponibilità.

#### Create Host Aggregate

#### Host Aggregate Information \*

Manage Hosts within Aggregate

Add hosts to this aggregate. Hosts can be in multiple aggregates.

| All available hosts | Selected hosts Filter Q      |
|---------------------|------------------------------|
| newtonocovs-        | newtonocovs-                 |
| compute-            | compute-                     |
| 0.localdomain       | 5.localdomain                |
| newtonocovs-        | newtonocovs-                 |
| compute-            | compute-                     |
| 1.localdomain       | 6.localdomain                |
| newtonocovs-        | newtonocovs-                 |
| compute-            | compute-                     |
| 2.localdomain       | 7.localdomain                |
| newtonocovs-        | newtonocovs-                 |
| compute-            | compute-                     |
| 3.localdomain       | 8.localdomain                |
| newtonocovs-        | newtonocovs-                 |
| compute-            | compute-                     |
| 4.localdomain       | 9.localdomain                |
|                     | Cancel Create Host Aggregate |

Passaggio 5. Infine, fare clic sul pulsante Create Host Aggregate.

#### Avvia nuova istanza

Passaggio 1. Nel menu in alto Orizzonte, passare a **Progetto > Istanze** come mostrato nell'immagine.

| RED HAT OPENSTACK PLATFORM Project Admin Identity   |                     |                                            | Project ~ Help 1 core ~                                |
|-----------------------------------------------------|---------------------|--------------------------------------------|--------------------------------------------------------|
| Compute Network - Orchestration - Object Store -    |                     |                                            |                                                        |
| Overview Instances Volumes Images Access & Security |                     |                                            |                                                        |
| Project / Compute / Instances                       |                     |                                            |                                                        |
| Instances                                           |                     |                                            |                                                        |
|                                                     |                     | Instance Name = •                          | Filter Launch Instance Delete Instances More Actions - |
| Instance Name     Imag                              | e Name IP Address S | ize Key Pair Status Availability Zone Tasl | k Power State Time since created Actions               |

Passaggio 2. Fare clic sul pulsante Avvia istanza.

×

Passaggio 3. Nella scheda **Dettagli** immettere un **nome istanza** per la nuova macchina virtuale, selezionare la **zona di disponibilità** (ad esempio AZ-aaa) e impostare **Count** su 1 come mostrato nell'immagine.

| Launch Instance |                                                                                                    | ж                                       |
|-----------------|----------------------------------------------------------------------------------------------------|-----------------------------------------|
| Details         | Please provide the initial hostname for the instance, the availability zone where it<br>count. Increase the Count to create multiple instances with the same settings. | will be deployed, and the instance      |
| Source *        | Instance Name *                                                                                                    | Total Instances (100 Max)               |
| <b>Figure</b> * | AAA-CPAR-testing instance                                                                                                    |                                         |
| Flavor *        | Availability Zone                                                                                                    | 29%                                     |
| Networks        | AZ-aaa 🔻                                                                                                    | 20 Current Lleage                       |
| Network Ports   | Count *                                                                                                    | 1 Added<br>71 Remaining                 |
| Security Groups | 1                                                                                                    | _ · · · · · · · · · · · · · · · · · · · |
| Key Pair        |                                                                                                    |                                         |
| Configuration   |                                                                                                    |                                         |
| Server Groups   |                                                                                                    |                                         |
| Scheduler Hints |                                                                                                    |                                         |
| Metadata        |                                                                                                    |                                         |
| X Cancel        | < Back                                                                                                    | Next >                                  |

Passaggio 4. Fare clic sulla scheda **Origine**, quindi selezionare ed eseguire una delle procedure seguenti:

1. Avviare un'istanza basata su un'immagine RHEL.

Impostate i parametri di configurazione nel modo seguente:

- Selezionare l'origine di avvio: Immagine
- Crea nuovo volume: No
- Selezionare l'immagine corrispondente dal menu Available (ossia redhat-image)

| Security Groups<br>Kev Pair | ✓ Available 9                           |                                                       |                                          |                                             |                                                     | Select one    |
|-----------------------------|-----------------------------------------|-------------------------------------------------------|------------------------------------------|---------------------------------------------|-----------------------------------------------------|---------------|
|                             |                                         | Sele                                                  | ect an item from Av                      | ailable items below                         |                                                     |               |
| Network Ports               | Name                                    | Updated                                               | Size                                     | Туре                                        | Visibility                                          |               |
| Networks *                  | Allocated                               |                                                       |                                          |                                             |                                                     |               |
| Flavor *                    | Image                                   |                                                       | ٣                                        | Yes No                                      |                                                     |               |
| Source *                    | Select Boot Sour                        | rce                                                   |                                          | Create New Volum                            | e                                                   |               |
| Details *                   | Instance source is<br>image, or a volum | the template used to cro<br>e (if enabled). You can a | eate an instance. Y<br>Iso choose to use | ou can use a snaps<br>persistent storage by | hot of an existing instan<br>y creating a new volum | nce, an<br>e. |
| Launch Instance             |                                         |                                                       |                                          |                                             |                                                     | ×             |

| Configuration   | Name                    | Updated         | Size            | Туре    | Visibility |               |
|-----------------|-------------------------|-----------------|-----------------|---------|------------|---------------|
| Server Groups   | > redhat-image          | 6/12/17 3:10 PM | 422.69 MB       | qcow2   | Private    | -             |
| Scheduler Hints | ✓ Available 10          |                 |                 |         |            | Select one    |
| Metadata        | Q Click here for filter | S.              |                 |         |            | ×             |
|                 | Name                    | Updated         | Size            | Туре    | Visibility |               |
|                 | > pcrf_Kelly_test       | 7/7/17 12       | :13 PM 2.47 GB  | qcow2   | Private    | +             |
|                 | > ESC_image_test        | 7/7/17 12       | :10 PM 927.88 M | B qcow2 | Private    | +             |
|                 | > tmobile-pcrf-13.1.0.a | cow2 7/8/17 11  | :49 AM 2.46 GB  | acow2   | Public     | + *           |
| × Cancel        |                         |                 | < E             | Back    | t > 🚹 La   | unch Instance |

2. Avviare un'istanza basata su uno snapshot.

Impostate i parametri di configurazione nel modo seguente:

- Selezionare l'origine di avvio: Snapshot istanza
- Crea nuovo volume: No
- Selezionare l'istantanea corrispondente dal menu Disponibile (ad esempio aaa09-snapshot-June292017)

| Launch Instance |                                    |                                                               |                                                                 |                                       |                                 |                                             | ×          |
|-----------------|------------------------------------|---------------------------------------------------------------|-----------------------------------------------------------------|---------------------------------------|---------------------------------|---------------------------------------------|------------|
| Details *       | Instance sou<br>image, or a        | rce is the template used to c<br>volume (if enabled). You can | reate an instance. You<br>also choose to use pe                 | i can use a sn<br>rsistent storag     | apshot of an<br>je by creating  | existing instan<br>a new volume             | ce, an     |
| Source *        | Select Boot                        | Source                                                        | Ci                                                              | reate New Vo                          | lume                            |                                             |            |
| Flavor *        | Image                              |                                                               | ¥                                                               | Yes No                                |                                 |                                             |            |
| Networks *      | Allocated                          |                                                               |                                                                 |                                       |                                 |                                             |            |
|                 | Name                               | Updated                                                       | Size                                                            | Туре                                  | Visi                            | bility                                      |            |
| Network Ports   |                                    | Sei                                                           | lect an item from Availa                                        | able items bel                        | ow                              |                                             |            |
| Security Groups |                                    | -                                                             |                                                                 |                                       |                                 |                                             |            |
| Koy Pair        | ✓ Available                        | 9                                                             |                                                                 |                                       |                                 |                                             | Select one |
| Ney Fail        | Q Click                            | here for filters.                                             |                                                                 |                                       |                                 |                                             | ×          |
|                 |                                    |                                                               |                                                                 |                                       | -                               |                                             |            |
| Configuration   | Name                               |                                                               | Updated                                                         | Size                                  | lype                            | e Visibility                                |            |
|                 | > atlaaa09                         | -snapshot-June292017                                          | 6/29/17 12:16 PM                                                | 150.00                                | GB raw                          | Private                                     | -          |
| Server Groups   |                                    |                                                               |                                                                 |                                       |                                 |                                             |            |
| Scheduler Hints | ✓ Available                        | 3                                                             |                                                                 |                                       |                                 |                                             | Select one |
| Metadata        | Q Click                            | here for filters.                                             |                                                                 |                                       |                                 |                                             | ×          |
| metadata        |                                    |                                                               |                                                                 |                                       |                                 |                                             |            |
|                 | Name                               |                                                               | Updated                                                         | Size                                  | Туре                            | Visibility                                  |            |
|                 | Name > testing2                    | july102017_2                                                  | Updated<br>7/10/17 6:06 PM                                      | Size<br>0 bytes                       | <b>Type</b><br>qcow2            | Visibility<br>Private                       | +          |
|                 | Name  testing2  testing2           | july102017_2<br>july102017                                    | Updated<br>7/10/17 6:06 PM<br>7/10/17 6:04 PM                   | Size<br>0 bytes<br>0 bytes            | Type<br>qcow2<br>qcow2          | Visibility<br>Private<br>Private            | +          |
|                 | Name  testing2  testing2  atlaaa00 | july102017_2<br>july102017<br>9-snapshot-Julv062017           | Updated<br>7/10/17 6:06 PM<br>7/10/17 6:04 PM<br>7/6/17 2:33 PM | Size<br>0 bytes<br>0 bytes<br>0 bytes | Type<br>qcow2<br>qcow2<br>acow2 | Visibility<br>Private<br>Private<br>Private | +          |

Passaggio 5. Fare clic sulla scheda **Gusto** e selezionare l'Gusto creato nella sezione **Creazione di un nuovo gusto**.

| Launch Instance |                               |                   |               |               |                  |                   |        | ×          |
|-----------------|-------------------------------|-------------------|---------------|---------------|------------------|-------------------|--------|------------|
| Details         | Flavors manage t<br>Allocated | the sizing for th | ie compute, r | memory and s  | storage capacity | of the instance.  |        | Ø          |
| Source          | Name                          | VCPUS             | RAM T         | otal Disk     | Root Disk        | Ephemeral Disk    | Public |            |
| Flavor          | > AAA-CPAR                    | 12                | 32 GB 1       | 50 GB         | 150 GB           | 0 GB              | Yes    | -          |
| Networks *      | ✓ Available 9                 |                   |               |               |                  |                   | S      | Select one |
| Network Ports   | Q Click here                  | e for filters.    |               |               |                  |                   |        | ×          |
| Security Groups | Name                          | VCPUS             | 8 RAM         | Total<br>Disk | Root<br>Disk     | Ephemeral<br>Disk | Public |            |
| Key Pair        | > pcrf-atp-cm                 | 4                 | 16 GB         | 100 GB        | <u> 100</u> GB   | 0 GB              | Yes    | +          |
|                 | > pcrf-atp-pd                 | 12                | 16 GB         | 100 GB        | <u> 100</u> GB   | 0 GB              | Yes    | +          |

Passaggio 6. Fare clic sulla scheda **Reti** e selezionare le reti corrispondenti che verranno utilizzate per ogni interfaccia Ethernet della nuova istanza/VM. Questa impostazione è attualmente utilizzata per l'ambiente di produzione:

- eth0 = gestione tb1
- eth1 = diametro-instradabile1
- eth2 = raggio-instradabile1

| etalis         | ✓ Allocated 3                                            | the communication cha | annels for instances in the | e cloud.<br>Se | elect networks from | n those listed | d belo |
|----------------|----------------------------------------------------------|-----------------------|-----------------------------|----------------|---------------------|----------------|--------|
| ource          | Net                                                      | work S                | ubnets Associated           | Shared         | Admin State         | Status         |        |
| avor           | ¢1 ≯ tb1-                                                | mgmt tb               | 1-subnet-mgmt               | Yes            | Up                  | Active         | -      |
| etworks        | ¢2 ≯ dian                                                | neter-routable1 su    | ub-diameter-routable1       | Yes            | Up                  | Active         | -      |
| etwork Ports   | \$3 ≯ radi                                               | us-routable1 su       | ub-radius-routable1         | Yes            | Up                  | Active         | -      |
| ey Pair        | <ul> <li>✓ Available 16</li> <li>Q Click here</li> </ul> | for filters.          |                             |                | Select              | at least one   | netwo  |
| oniiguration   | Network                                                  | Subnets Ass           | ociated Shared              | Admin          | State State         | tatus          |        |
| erver Groups   | > Internal                                               | Internal              | Yes                         | Up             | A                   | ctive          | +      |
| cheduler Hints | > pcrf_atp1_lda                                          | p pcrf-atp1-ldap      | Yes                         | Up             | A                   | ctive          | +      |
| eladala        | > pcrf_atp1_sy                                           | pcrf-atp1-sy          | Yes                         | Up             | A                   | ctive          | +      |
|                | > porf atp2 av                                           | pcrf-atp2-gx          | Yes                         | Up             | A                   | ctive          | +      |
|                | pcn_aipz_gx                                              |                       |                             |                |                     |                |        |

Passaggio 7. Infine, fare clic sul pulsante **Avvia istanza** per avviare la distribuzione della nuova istanza.

#### Creazione e assegnazione di un indirizzo IP mobile

Un indirizzo IP mobile è un indirizzo instradabile, ossia è raggiungibile dall'esterno dell'architettura Ultra M/OpenStack ed è in grado di comunicare con altri nodi dalla rete.

Passaggio 1. Nel menu in alto Orizzonte, passare ad Amministrazione > IP mobili.

Passaggio 2. Fare clic sul pulsante Allocate IP to Project (Assegna IP al progetto).

Passaggio 3. Nella finestra **Alloca IP mobile**, selezionare il **pool** dal quale appartiene il nuovo IP mobile, il **progetto** al quale verrà assegnato e il nuovo **indirizzo IP mobile** stesso.

Ad esempio:

| Allocate Floating IP             | ×                                                                  |
|----------------------------------|--------------------------------------------------------------------|
| Pool *                           | Description                                                        |
| 10.145.0.192/26 Management       | Description:                                                       |
| Project *                        | From here you can allocate a floating IP to a specific<br>project. |
| Core 🔻                           |                                                                    |
| Floating IP Address (optional) @ |                                                                    |
| 10.145.0.249                     | J                                                                  |
|                                  |                                                                    |
|                                  | Cancel Allocate Floating IP                                        |

Passaggio 4. Fare clic sul pulsante Alloca IP mobile.

Passaggio 5. Nel menu in alto Orizzonte, passare a Progetto > Istanze.

Passaggio 6. Nella colonna **Azione** fare clic sulla freccia rivolta verso il basso nel pulsante **Crea snapshot** per visualizzare un menu. Selezionare l'opzione **Associa IP mobile**.

Passaggio 7. Selezionare l'indirizzo IP mobile corrispondente da utilizzare nel campo **IP Address** (Indirizzo IP), quindi selezionare l'interfaccia di gestione corrispondente (eth0) dalla nuova istanza a cui verrà assegnato l'indirizzo IP mobile nella **porta da associare**, come mostrato nell'immagine.

| Manage Floating IP Associa               | tions | ×                                                                                  |
|------------------------------------------|-------|------------------------------------------------------------------------------------|
| IP Address * 10.145.0.249                | +     | Select the IP address you wish to associate with the<br>selected instance or port. |
| Port to be associated *                  |       |                                                                                    |
| AAA-CPAR-testing instance: 172.16.181.17 | •     |                                                                                    |
|                                          |       | Cancel Associate                                                                   |

Passaggio 8. Infine, fare clic sul pulsante Associa.

# Abilitazione SSH

Passaggio 1. Nel menu in alto Orizzonte, passare a Progetto > Istanze.

Passaggio 2. Fare clic sul nome dell'istanza o della macchina virtuale creata nella sezione **Avviare una nuova istanza**.

Passaggio 3. Fare clic sulla scheda **Console**. Verrà visualizzata l'interfaccia della riga di comando della macchina virtuale.

Passaggio 4. Dopo aver visualizzato la CLI, immettere le credenziali di accesso appropriate:

Username: xxxxx

Password: xxxxx

| Red Hat Ente | erprise Linux Server 7.0 (Maipo)      |
|--------------|---------------------------------------|
| Kernel 3.10  | .0-514.el7.x86_64 on an x86_64        |
| aaa-cpar-tes | sting-instance login: root            |
| Last login:  | Thu Jun 29 12:59:59 from 5.232.63.159 |
| [root@aaa-cj | par-testing-instance ~]#              |

Passaggio 5. Nella CLI, immettere il comando **vi /etc/ssh/sshd\_config** per modificare la configurazione SSH.

Passaggio 6. Una volta aperto il file di configurazione SSH, premere I per modificare il file. Cercare quindi la sezione visualizzata e modificare la prima riga da **PasswordAuthentication no** a **PasswordAuthentication yes**.

# To disable tunneled clear text passwords, change to no here!
PasswordAuthentication yes\_
#PermitEmptyPasswords no
PasswordAuthentication no

Passaggio 7. Premere **ESC** e immettere **:wq!** per salvare le modifiche apportate al file sshd\_config.

Passaggio 8. Eseguire il comando service sshd restart.

Iroot@aaa-cpar-testing-instance ssh]# service sshd restart
Redirecting to /bin/systemctl restart sshd.service
Iroot@aaa-cpar-testing-instance ssh]# \_\_\_\_\_

Passaggio 9. Per verificare che le modifiche alla configurazione SSH siano state applicate correttamente, aprire un client SSH e provare a stabilire una connessione remota sicura con l'IP mobile assegnato all'istanza (ad esempio 10.145.0.249) e la **radice** dell'utente.

```
[2017-07-13 12:12.09] ~
[dieaguil.DIEAGUIL-CWRQ7] > ssh root@10.145.0.249
Warning: Permanently added '10.145.0.249' (RSA) to the list of known hosts
.
root@10.145.0.249's password:
X11 forwarding request failed on channel 0
Last login: Thu Jul 13 12:58:18 2017
[root@aaa-cpar-testing-instance ~]#
[root@aaa-cpar-testing-instance ~]#
```

#### Definizione di una sessione SSH

Aprire una sessione SSH utilizzando l'indirizzo IP della macchina virtuale/server corrispondente in cui verrà installata l'applicazione.

[dieaguil.DIEAGUIL-CWRQ7] > ssh root@10.145.0.59
(11 forwarding request failed on channel 0
\_ast login: Wed Jun 14 17:12:22 2017 from 5.232.63.147
[root@dalaaa07 ~]# ]

#### Carica software e licenze CPAR

Passaggio 1. Scaricare lo script di installazione della versione CPAR corrispondente (**CSCOarx.x.x.r-Inx26\_64-install.sh**) dalla piattaforma software Cisco: <u>https://software.cisco.com/download/release.html?mdfid=286309432&flowid=&softwareid=284671</u> <u>441&release=7.2.2.3&relind=AVAILABLE&rellifecycle=&reltype=latest</u>

#### **Cisco Prime Access Registrar for RHEL**

CSCOar-7.2.2.3-Inx26\_64-install.sh

Passaggio 2. Caricare il file CSCOar-x.x.x-Inx26\_64-install.sh nella nuova directory VM/Server at /tmp.

Passaggio 3. Caricare i file delle licenze corrispondenti nella nuova directory VM/Server in /tmp.

[cloud-user@rhel-instance tmp]\$ ls
CSCOar-7.2.2.2.lnx26\_64-install.sh PAR201703171741194350.lic

# Carica immagine RHEL/CentOS

Caricare il file RHEL o CentOS .iso corrispondente nella directory VM/server/tmp.

# [cloud-user@rhel-instance tmp]\$ ls | grep rhel rhel-server-7.2-source-dvd1.iso

#### Crea repository Yum

Yum è uno strumento di Linux che assiste l'utente nell'installazione di nuovi RPM con tutte le relative dipendenze. Questo strumento viene utilizzato al momento dell'installazione dei RPM obbligatori CPAR e al momento della procedura di aggiornamento del kernel.

Passaggio 1. Passare alla directory **/mnt** con il comando **cd/mnt** e creare una nuova directory denominata **disk1** ed eseguire il comando mkdir **disk1**.

Passaggio 2. Passare alla directory **/tmp** utilizzando il comando **cd /tmp** dove il file RHEL o CentOS**.iso** è stato caricato in precedenza e seguire la procedura descritta nella sezione 3.3.

Passaggio 3. Montare l'immagine RHEL/CentOS nella directory creata al passaggio 1. con il comando **mount -o loop <nome del file ISO> /mnt/disk1**.

Passaggio 4. In **/tmp**, creare una nuova directory denominata **repo** con il comando **mkdir repo**. Modificare quindi le autorizzazioni della directory ed eseguire il comando **chmod -R o-w+r repo**.

Passaggio 5. Passare alla directory Packages dell'immagine RHEL/CentOS (montata al passaggio 3.) con il comando **cd /mnt/disk1**. Copiare tutti i file della directory Packages in **/tmp/repo** con il comando **cp -v \* /tmp/repo**.

Passaggio 6. Tornare alla directory del repository ed eseguire **cd /tmp/repo** e utilizzare i seguenti comandi:

rpm -Uhvdeltarpm-3.6-3.el7.x86\_64.rpm
rpm-Uvh python-deltarpm-3.6-3.el7.x86\_64.rpm

rpm -Uvh createrepo-0.9.9-26.el7.noarch.rpm

Con questi comandi vengono installati i tre RPM necessari per installare e utilizzare Yum. La versione degli RPM menzionati in precedenza potrebbe essere diversa e dipende dalla versione di RHEL/CentOS. Se uno di questi RPM non è incluso nella directory /Packages, visitare il sito Web <u>https://rpmfind.net</u> da cui è possibile scaricarlo.

Passaggio 7. Creare un nuovo repository RPM con il comando createrepo /tmp/repo.

Passaggio 8. Passare alla directory **/etc/yum.repos.d/** con il comando **cd /etc/yum.repos.d/**. Creare un nuovo file denominato **myrepo.repo** contenente tale file con il comando **vi myrepo.repo**:

name=MyRepo

baseurl=file:///tmp/repo

enabled=1

gpgcheck=0

Premere I per abilitare la modalità di inserimento. Per salvare e chiudere premere il tasto ESC, quindi immettere ":wq!" e premere Invio.

#### Installare gli RPM CPAR richiesti

Passaggio 1. Passare alla directory /tmp/repo con il comando cd /tmp/repo.

Passaggio 2. Installare gli RPM CPAR richiesti ed eseguire i seguenti comandi:

yum install bc-1.06.95-13.el7.x86\_64.rpm
yum install jre-7u80-linux-x64.rpm
yum install sharutils-4.13.3-8.el7.x86\_64.rpm
yum install unzip-6.0-16.el7.x86\_64.rpm

**Nota:** La versione degli RPM potrebbe essere diversa e dipende dalla versione di RHEL/CentOS. Se uno di questi RPM non è incluso nella directory /Packages, visitare il sito Web <u>https://rpmfind.net</u> dove è possibile scaricarlo. Per scaricare **Java SE 1.7** RPM, visitare il sito <u>http://www.oracle.com/technetwork/java/javase/downloads/java-archive-downloadsjavase7-521261.html</u> e scaricare jre-**7u80-**linux-**x64.rpm**.

#### Aggiornamento del kernel alla versione 3.10.0-693.1.1.el7

Passaggio 1. Passare alla directory /tmp/repo utilizzando il comando cd /tmp/repo.

Passaggio 2. Installare **kernel-3.10.0-514.el7.x86\_64** RPM ed eseguire il comando **yum install kernel-3.10.0-693.1.1.el7.x86\_64.rpm**.

Passaggio 3. Riavviare la macchina virtuale/il server con il comando reboot.

Passaggio 4. Una volta riavviato il computer, verificare che la versione del kernel sia stata aggiornata ed eseguire il comando **uname -r**. L'output deve essere **3.10.0-693.1.1.el7.x86\_64**.

#### Impostazione dei parametri di rete

#### Modificare il nome host

Passaggio 1. Aprire in modalità scrittura il file /etc/hosts ed eseguire il comando vi /etc/hosts.

Passaggio 2. Premere I per abilitare la modalità di inserimento e scrivere le informazioni sulla rete host corrispondente, quindi seguire questo formato:

<Diameter interface IP>

Ad esempio: 10.178.7.37 aaa07.aaa.epc.mnc30.mcc10.3gppnetwork.org aaa07

Passaggio 3. Salvare le modifiche e chiudere il file premendo ESC, quindi scrivendo "**:wq!**" e premendo Invio.

Passaggio 4. Eseguire il comando hostnamectl set-hostname <FQDN host>. Ad esempio: hostnamectl set-hostname aaa.epc.mnc.mcc.3gppnetwork.org.

Passaggio 5. Riavviare il servizio di rete utilizzando il comando service network restart.

Passaggio 6. Verificare che le modifiche al nome host siano state applicate ed eseguire i comandi: **hostname -a**, **hostname -f**, che deve visualizzare il nome host della macchina virtuale o del server e il relativo FQDN.

Passaggio 7. Aprire **/etc/cloud/cloud\_config** con il comando **vi /etc/cloud/cloud\_config** e inserire un "#" davanti alla riga "- update hostname". In questo modo si evita che il nome host venga modificato dopo un riavvio. Il file dovrebbe avere il seguente aspetto:

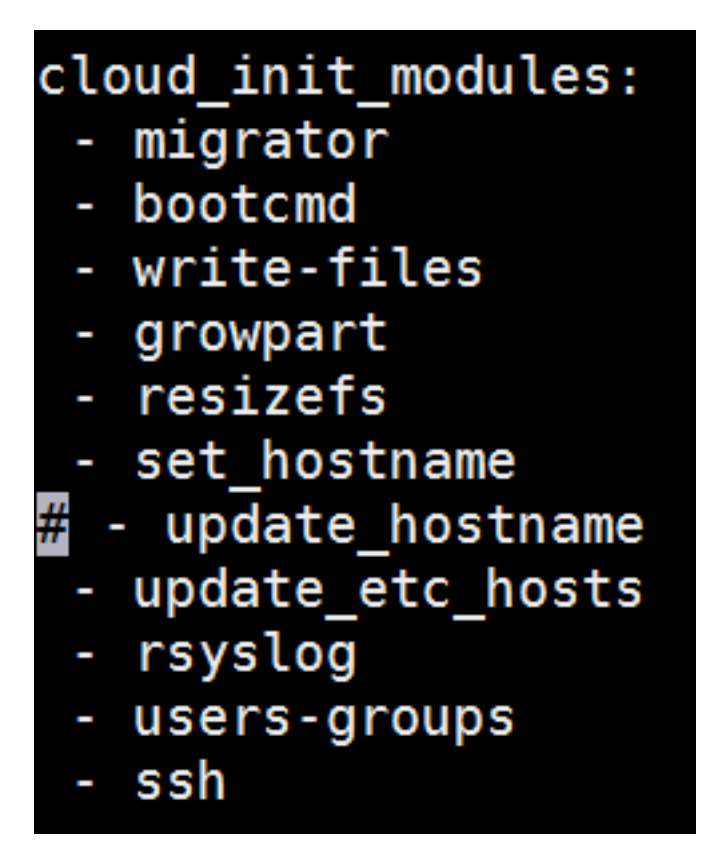

Configurazione delle interfacce di rete

Passaggio 1. Passare alla directory **/etc/sysconfig/network-scripts** con l'uso di **cd /etc/sysconfig/network-scripts**.

Passaggio 2. Aprire ifcfg-eth0 con il comando vi ifcfg-eth0. Questa è l'interfaccia di gestione; la configurazione dovrebbe essere simile a quella riportata di seguito.

```
BOOTPROTO="dhcp"
ONBOOT="yes"
TYPE="Ethernet"
USERCTL="yes"
PEERDNS="yes"
IPV6INIT="no"
PERSISTENT_DHCLIENT="1"
```

Apportare le modifiche necessarie, quindi salvare e chiudere il file premendo ESC e immettendo: wq!.

Passaggio 3. Creare il file di configurazione della rete eth1 con il comando vi ifcfg-eth1. Si tratta dell'interfaccia del diametro. Accedere alla modalità di inserimento premendo I e accedere alla configurazione.

DEVICE="eth1" BOOTPROTO="none" ONBOOT="yes" TYPE="Ethernet" USERCTL="yes" PEERDNS="yes" IPV6INIT="no" IPADDR= <eth1 IP> PREFIX=28

PERSISTENT\_DHCLIENT="1"

Modificare **<eth1 IP>** per l**'IP del diametro** corrispondente per questa istanza. Una volta posizionato tutto, salvare e chiudere il file.

Passaggio 4. Creare il file di configurazione della rete eth2 con il comando vi ifcfg-eth2. Si tratta dell'interfaccia radius. Accedere alla modalità di inserimento premendo I ed accedere alla seguente configurazione:

DEVICE="eth2" BOOTPROTO="none" ONBOOT="yes" TYPE="Ethernet" USERCTL="yes" IPV6INIT="no"

IPADDR= <eth2 IP>

PREFIX=28

PERSISTENT\_DHCLIENT="1"

Modificare **<eth2 IP>** per l**'IP** del **raggio** corrispondente per questa istanza. Una volta posizionato tutto, salvare e chiudere il file.

Passaggio 5. Riavviare il servizio di rete utilizzando il comando **service network restart**. Verificare che le modifiche alla configurazione della rete siano state applicate con il comando **ifconfig**. Ogni interfaccia di rete deve avere un indirizzo IP in base al relativo file di configurazione di rete (ifcfg-ethx). Se eth1 o eth2 non si avviano automaticamente, eseguire il comando **ifup ethx**.

#### **Installa CPAR**

Passaggio 1. Passare alla directory /tmp eseguendo il comando cd /tmp.

Passaggio 2. Modificare le autorizzazioni per il file ./CSCOar-x.x.x.-Inx26\_64-install.sh con il comando chmod 775 ./CSCOar-x.x.x.-Inx26\_64-install.sh.

Passaggio 3. Avviare lo script di installazione con il comando ./CSCOar-x.x.x.x.-Inx26\_64-install.sh.

[cloud-user@rhel-instance tmp]\$ sudo ./CSCOar-7.2.2.2-lnx26\_64-install.sh ./CSCOar-7.2.2.2.lnx26\_64-install.sh: line 343: [: 148: unary operator expected : CSCOar Name Relocations: /opt/CSCOar : 7.2.2.2 Vendor: Cisco Systems, Inc. Version : 1491821640 Build Date: Mon Apr 10 04:02:17 2017 Release Install Date: (not installed) Build Host: nm-rtp-view4 Signature : (none) build\_tag: [Linux-2.6.18, official] Copyright (C) 1998-2016 by Cisco Systems, Inc. This program contains proprietary and confidential information. All rights reserved except as may be permitted by prior written consent.

Where do you want to install <CSCOar>? [/opt/CSCOar] [?,q]

Passaggio 4. Per la domanda **Dove si desidera installare <CSCOar>?** [/opt/CSCOar] [?,q], premere **Invio** per selezionare la posizione predefinita (/opt/CSCOar/).

Passaggio 5. Dopo la domanda **Dove si trovano i file di licenza FLEXIm? [] [?,q]** indicare l'ubicazione delle licenze che dovrebbero essere **/tmp**.

Passaggio 6. Per la domanda **Dove è installato J2RE? [] [?,q]** immettere la directory in cui è installato Java. Ad esempio: /usr/java/jre1.8.0\_144/.

Verificare che si tratti della versione Java corrispondente alla versione CPAR corrente.

Passaggio 7. Ignorare l'input Oracle premendo **Invio** poiché Oracle non viene utilizzato in questa distribuzione.

Passaggio 8. Ignorare il passaggio di funzionalità SIGTRAN-M3UA premendo Invio. Questa

funzionalità non è necessaria per questa distribuzione.

Passaggio 9. Per la domanda **Eseguire CPAR come utente non root? [n]: [y,n,?,q]** premere **Invio** per utilizzare la risposta predefinita, ovvero n.

Passaggio 10. Per la domanda **Installare la configurazione di esempio ora? [n]: [y,n,?,q]** premere **Invio** per utilizzare la risposta predefinita, ovvero n.

Passaggio 11. Attendere il completamento del processo di installazione di CPAR, quindi verificare che tutti i processi CPAR siano in esecuzione. Passare alla directory **/opt/CSCOar/bin** ed eseguire il comando **./arstatus**. L'output dovrebbe essere simile al seguente:

| [root@dalaaa06  | hin]# /arstatus            |          |       |
|-----------------|----------------------------|----------|-------|
|                 | $b \pm i j \pi$ , a status |          |       |
| Cisco Prime AR  | RADIUS server running      | (pid:    | 1192) |
| Cisco Prime AR  | Server Agent running       | (pid:    | 1174) |
| Cisco Prime AR  | MCD lock manager running   | (pid:    | 1177) |
| Cisco Prime AR  | MCD server running         | (pid:    | 1191) |
| Cisco Prime AR  | GUI running                | (pid:    | 1194) |
| SNMP Master Age | ent running                | (pid: 11 | .93)  |

#### Configurazione di SNMP

#### Imposta CPAR SNMP

Passaggio 1. Aprire il file **snmpd.conf** con il comando **/cisco-ar/ucd-snmp/share/snmp/snmpd.conf** per includere la community SNMP, la community trap e l'indirizzo IP del ricevitore di trap richiesti: Inserire la linea **trap2sink xxx.xxx.xxx paragasnmp 162**.

Passaggio 2. Eseguire il comando **cd /opt/CSCOar/bin** e accedere a CPAR CLI usando il comando **./aregcmd** e immettere le credenziali di amministratore.

Passaggio 3. Passare a /Radius/Advanced/SNMP ed eseguire il comando set MasterAgentEnabled TRUE. Salvare le modifiche usando il comando save e uscire da CPAR CLI usando exit.

| ı |                                    |   |
|---|------------------------------------|---|
|   | [ //localhost/Radius/Advanced/SNMP | ] |
| l | Enabled = TRUE                     |   |
| l | TracingEnabled = FALSE             |   |
| ļ | InputQueueHighThreshold = 90       |   |
| ٩ | InputQueueLowThreshold = 60        |   |
| I | DiaInputQueueHighThreshold = 90    |   |
| I | DiaInputQueueLowThreshold = 60     |   |
|   | MasterAgentEnabled = TRUE          |   |
|   |                                    |   |

Passaggio 4. Verificare che gli OID CPAR siano disponibili tramite il comando **snmpwalk -v2c -c public 127.0.0.1 .1**.

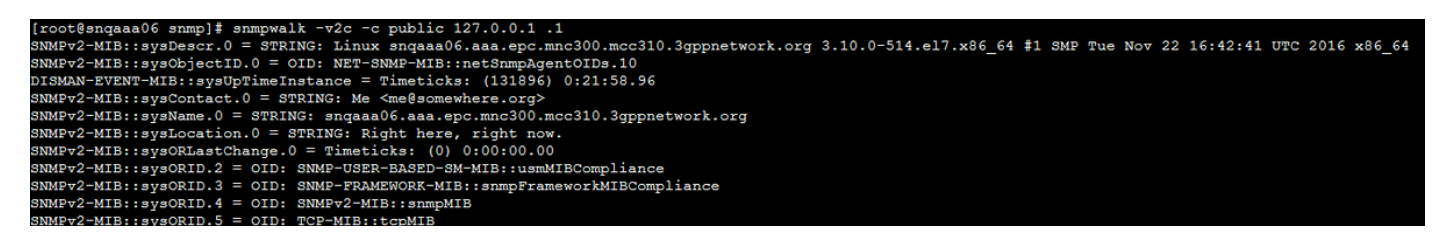

Se il sistema operativo non riconosce il comando **snmpwalk**, passare a **/tmp/repo** ed eseguire **yum install net-snmp-libs-5.5-49.el6.x86\_64.rpm**.

#### Imposta SNMP sistema operativo

Passaggio 1. Modificare il file **/etc/sysconfig/snmpd** per specificare la porta 50161 per il listener SNMP del sistema operativo. In caso contrario, viene utilizzata la porta predefinita 161 attualmente utilizzata dall'agente SNMP CPAR.

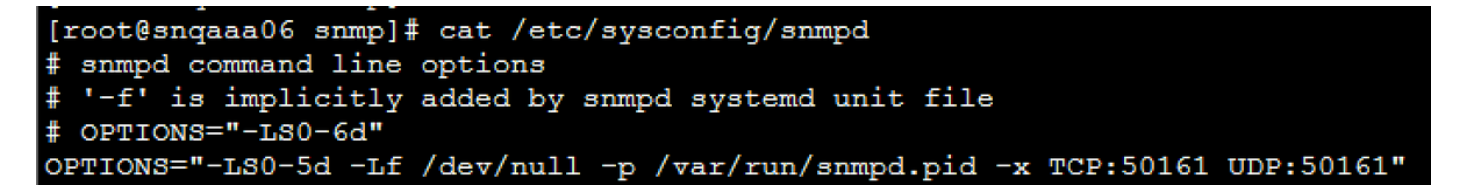

Passaggio 2. Riavviare il servizio SNMP con il comando service snmpd restart.

```
[root@snqaaa06 bin]# service snmpd restart
Redirecting to /bin/systemctl restart snmpd.service
```

Passaggio 3. Verificare che sia possibile eseguire una query sugli OID del sistema operativo eseguendo il comando **snmpwalk -v2c -c public 127.0.0.1:50161.1**.

| [root@snqaaa06 snmp]# snmpwalk -v2c -c public 127.0.0.1:50161 .1                                                                                       |  |  |  |  |  |  |
|----------------------------------------------------------------------------------------------------|--|--|--|--|--|--|
| SNMFv2-MIB::sysDescr.0 = STRING: Linux sngaaa06.aaa.epc.mnc300.mcc310.3gppnetwork.org 3.10.0-514.el7.x86_64 #1 SMP Tue Nov 22 16:42:41 UTC 2016 x86_64 |  |  |  |  |  |  |
| NMPv2-MIB::sysObjectID.0 = OID: NET-SNMP-MIB::netSnmpAgentOIDs.10                                                                                      |  |  |  |  |  |  |
| DISMAN-EVENT-MIB::sysUpTimeInstance = Timeticks: (3466) 0:00:34.66                                                                                     |  |  |  |  |  |  |
| SNMFv2-MIB::sysContact.0 = STRING: Root <root@localhost> (configure /etc/snmp/snmp.local.conf)</root@localhost>                                        |  |  |  |  |  |  |
| SNMFv2-MIB::sysName.0 = STRING: snqaaa06.aaa.epc.mnc300.mcc310.3gppnetwork.org                                                                         |  |  |  |  |  |  |
| SNMPv2-MIB::sysLocation.0 = STRING: Unknown (edit /etc/snmp/snmpd.conf)                                                                                |  |  |  |  |  |  |
| SNMFv2-MIB::sysORLastChange.0 = Timeticks: (1) 0:00:00.01                                                                                              |  |  |  |  |  |  |
| SNMPv2-MIB::sysORID.1 = OID: SNMP-MPD-MIB::snmpMPDCompliance                                                                                           |  |  |  |  |  |  |
| SNMFv2-MIB::sysORID.2 = OID: SNMF-USER-BASED-SM-MIB::usmMIBCompliance                                                                                  |  |  |  |  |  |  |
| SNMPv2-MIB::sysORID.3 = OID: SNMP-FRAMEWORK-MIB::snmpFrameworkMIBCompliance                                                                            |  |  |  |  |  |  |
| SNMPv2-MIB::sysORID.4 = OID: SNMPv2-MIB::snmpMIB                                                                                                    |  |  |  |  |  |  |
| SNMPv2-MIB::sysORID.5 = OID: TCP-MIB::tcpMIB                                                                                                    |  |  |  |  |  |  |
| SNMPv2-MIB::sysORID.6 = OID: IP-MIB::ip                                                                                                    |  |  |  |  |  |  |
| SNMPv2-MIB::sysORID.7 = OID: UDP-MIB::udpMIB                                                                                                    |  |  |  |  |  |  |

#### **Configurazione NTP**

Passaggio 1. Verificare che gli RPM NTP siano già installati, eseguire il comando **rpm -qa | grep ntp**. L'output dovrebbe essere simile a questa immagine.

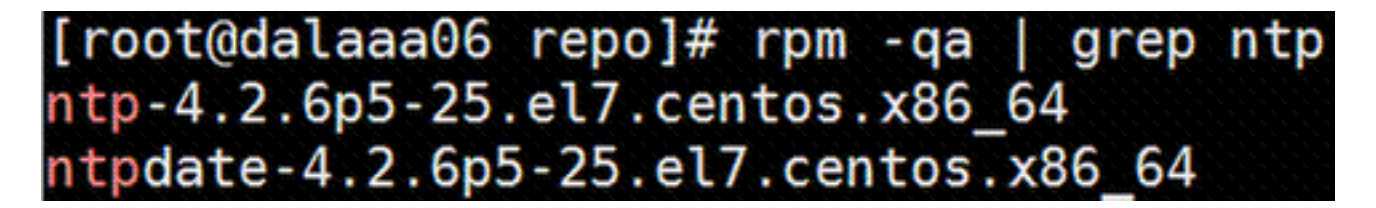

Se gli RPM non sono installati, passare alla directory **/tmp/repo** utilizzando **cd /tmp/repo** ed eseguire i comandi:

yum install ntp-4.2.6p5-25.el7.centos.x86\_64

yum install ntpdate-4.2.6p5-25.el7.centos.x86:64

Passaggio 2. Aprire il file **/etc/ntp.conf** con il comando **vi /etc/ntp.conf** e aggiungere gli IP corrispondenti dei server NTP per questa VM/Server.

Passaggio 3. Chiudere il file **ntp.conf** e riavviare il servizio ntpd con il comando **service ntpd restart**.

Passaggio 4. Verificare che la macchina virtuale/il server sia ora collegato ai server NTP usando il comando **ntpq -p**.

# Procedura di backup/ripristino della configurazione CPAR (opzionale)

**Nota:** Questa sezione deve essere eseguita solo se una configurazione CPAR esistente verrà replicata in questa nuova VM/Server. Questa procedura è valida solo per gli scenari in cui la stessa versione CPAR viene utilizzata sia nelle istanze di origine che di destinazione.

#### Ottenere il file di backup della configurazione CPAR da un'istanza CPAR esistente

Passaggio 1. Aprire una nuova sessione SSH con la macchina virtuale corrispondente in cui il file di backup verrà ottenuto con le credenziali radice.

Passaggio 2. Passare alla directory /opt/CSCOar/bin con il comando cd /opt/CSCOar/bin.

Passaggio 3. Arrestare i servizi CPAR ed eseguire il comando ./arserver stop per eseguire questa operazione.

Passaggio 4. Verificare che il servizio CPAR sia stato arrestato usando il comando **./arstatus**, quindi cercare il messaggio **Cisco Prime Access Registrar Server Agent non in esecuzione**.

Passaggio 5. Per creare un nuovo backup, eseguire il comando **./mcdadmin -e /tmp/config.txt**. Quando richiesto, immettere le credenziali dell'amministratore CPAR.

Passaggio 6. Passare alla directory **/tmp** con il comando **cd /tmp**. Il file **config.txt** è il backup della configurazione dell'istanza CPAR.

Passaggio 7. Caricare il file **config.txt** nella nuova VM/Server in cui verrà ripristinato il backup. Utilizzare il comando **scp config.txt root@<new VM/Server IP>:/tmp**.

Passaggio 8. Tornare alla directory **/opt/CSCOar/bin** con il comando **cd /opt/CSCOar/bin** e riavviare CPAR con il comando **./arserver start.** 

#### Ripristino del file di backup della configurazione CPAR nella nuova VM/server

Passaggio 1. Nella nuova VM/Server, passare alla directory **/tmp** con il comando **cd/tmp** e verificare che sia presente il file **config.txt** caricato nel passaggio 7. della sezione <u>Recupero del file</u> <u>di backup della configurazione CPAR da un'istanza CPAR esistente</u>. Se il file non è presente, consultare la sezione e verificare che il **comando scp** sia stato eseguito correttamente.

Passaggio 2. Passare alla directory **/opt/CSCOar/bin** con il comando **cd /opt/CSCOar/bin** e disattivare il servizio CPAR eseguendo il comando .**/arserver stop**.

Passaggio 3. Per ripristinare il backup, eseguire il comando ./mcdadmin -coi /tmp/config.txt.

Passaggio 4. Riattivare il servizio CPAR eseguendo il comando ./arserver start.

Passaggio 5. Infine, controllare lo stato CPAR con il comando **./arstatus**. L'output dovrebbe essere simile al seguente.

| [root@dalaaa06  | bin]# ./arstatus         |             |
|-----------------|--------------------------|-------------|
| Cisco Prime AR  | RADIUS server running    | (pid: 1192) |
| Cisco Prime AR  | Server Agent running     | (pid: 1174) |
| Cisco Prime AR  | MCD lock manager running | (pid: 1177) |
| Cisco Prime AR  | MCD server running       | (pid: 1191) |
| Cisco Prime AR  | GUI running              | (pid: 1194) |
| SNMP Master Age | ent run <u>n</u> ing     | (pid: 1193) |